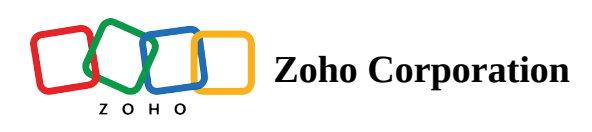

## LiveChat

Start or schedule remote support and screen sharing sessions with Zoho Assist to access your customer's device and troubleshoot problems straight from your LiveChat conversations. Once a remote support session is complete, you can add notes to your LiveChat conversation.

## To install Zoho Assist in LiveChat:

- 1. Log in to your LiveChat account.
- 2. Navigate to marketplace and search for **Zoho Assist** to install the application.
- 3. Open the LiveChat conversation and click **Login** to sign in to Zoho Assist (if not already signed in).

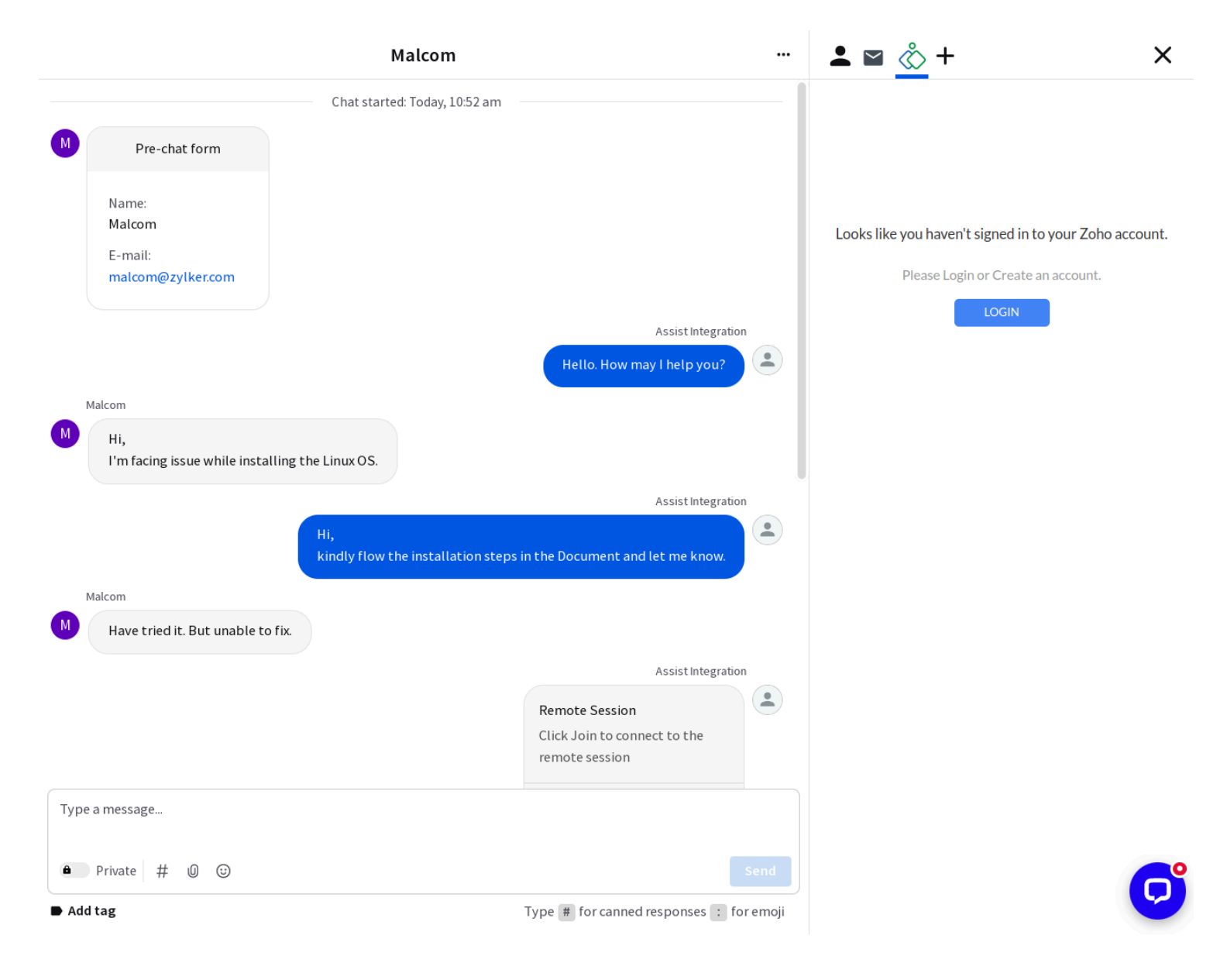

4. Click **Authorize** to complete the Zoho Assist + LiveChat integration.

|                                                 | Malcom                                                                                                    |       | <b>⊥</b> ⊠ <u></u> +                                                                                                    | ×                                                                                                    |
|-------------------------------------------------|----------------------------------------------------------------------------------------------------|-------|----------------------------------------------------------------------------------------------------|----------------------------------------------------------------------------------------------------|
|                                                 | Chat started: Today, 10:52 am                                                                                        | — 1   |                                                                                                    |                                                                                                    |
| M Pre-chat form                                 |                                                                                                    |       |                                                                                                    |                                                                                                    |
| Name:<br>Malcom<br>E-mail:<br>malcom@zylker.com | Assist Integration<br>Hello. How may I help you?                                                                     |       |                                                                                                    |                                                                                                    |
| Malcom                                          |                                                                                                    |       |                                                                                                    |                                                                                                    |
| Hi,<br>I'm facing issue while installi          | ng the Linux OS.<br>Assist Integration<br>Hi,<br>kindly flow the installation steps in the Document and let me know. |       | The LiveChat-Zoho Assist integr<br>schedule remote support and sci<br>with your users through chat. E<br>demonstrate, and explain by acci<br>by sharing you | ation lets you start or<br>reen sharing sessions<br>Easily troubleshoot,<br>essing their screen or<br>ırs. |
| Malcom                                          |                                                                                                    |       | To authorize your LiveChat int                                                                                                    | egration with Zoho                                                                                         |
| Have tried it. But unable to f                  | Assist Integration<br>Remote Session<br>Click Join to connect to the<br>remote session                               | •     | AUTHORIZ                                                                                                    | E                                                                                                    |
| ● Private # 0 ⓒ                                 | se                                                                                                    | end   |                                                                                                    | _0                                                                                                    |
| ► Add tag                                       | Type # for canned responses : for e                                                                                  | emoji |                                                                                                    | $\bigcirc$                                                                                                 |

## To initiate an Assist session from LiveChat:

1. Choose between **Remote Support** or **Share My Screen** for your session.

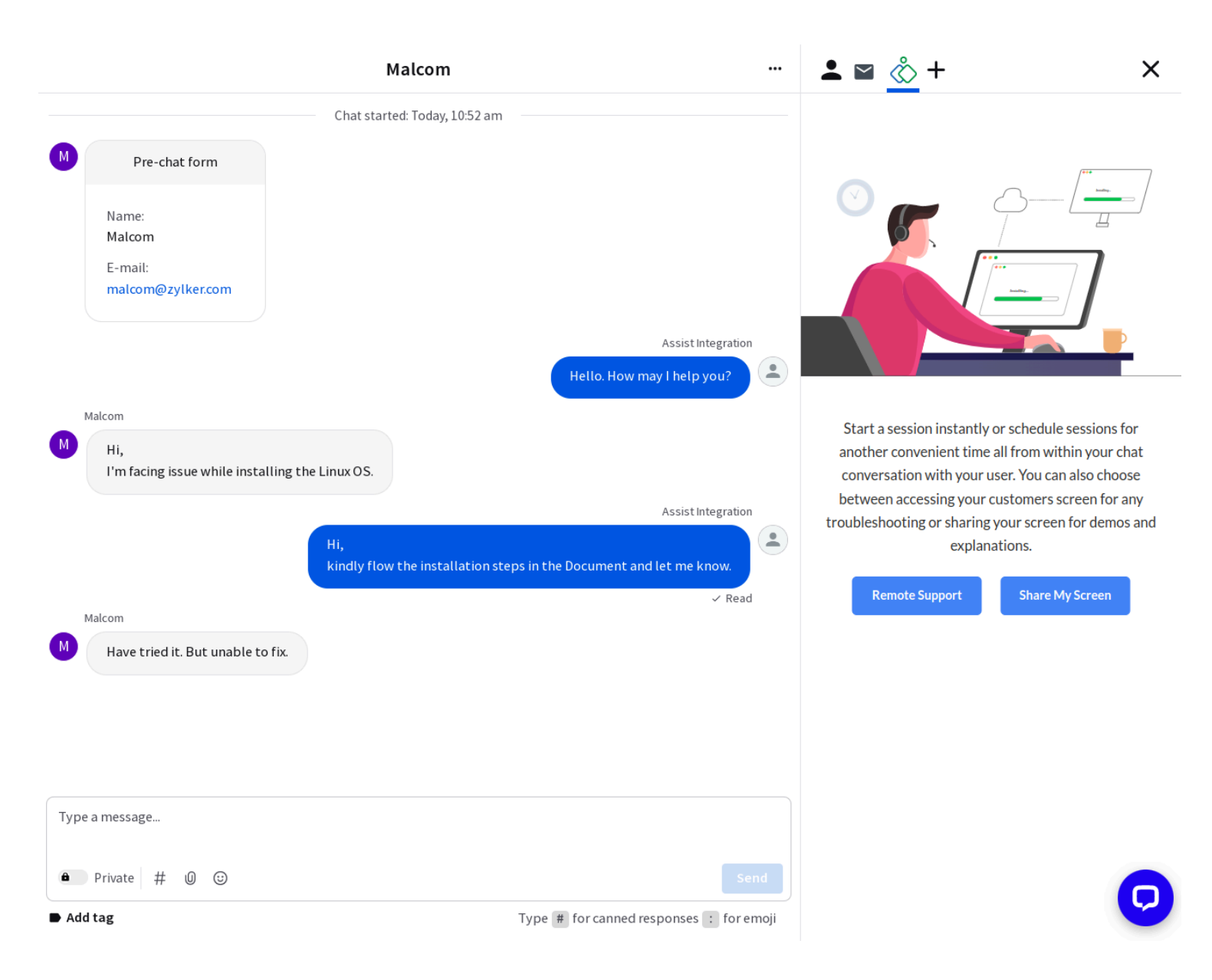

2. You can either start an instant session or schedule it for later by selecting the appropriate option.

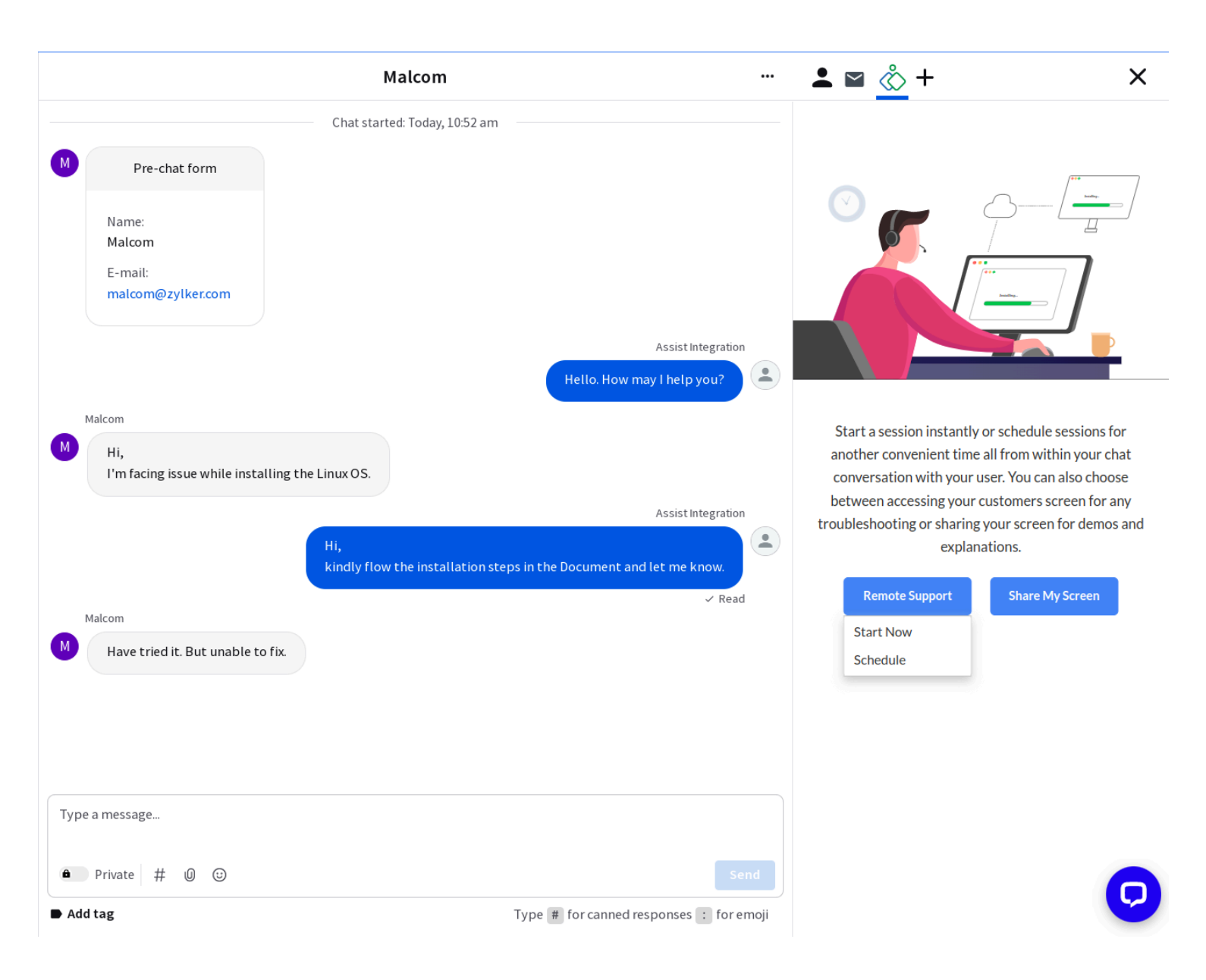

To start an instant session, click Start now. The session invitation to **join** the session will be sent to the customer's email address and in the conversation. You can also send the invitation to a different email address.

|                                                 | Malcom                                                                                                    |       | <b>≜</b> ⊠ <u></u> +                                                                                                    | ×                                                                                                    |
|-------------------------------------------------|----------------------------------------------------------------------------------------------------|-------|----------------------------------------------------------------------------------------------------|----------------------------------------------------------------------------------------------------|
| Name:<br>Malcom<br>E-mail:<br>malcom@zylker.com | Assist Integration                                                                                                    |       |                                                                                                    |                                                                                                    |
| Malcom Hi,                                      | Hello. How may I help you?                                                                                            | •     |                                                                                                    |                                                                                                    |
| I'm facing issue while installing the l         | Linux OS.<br>Assist Integration<br>i,<br>indly flow the installation steps in the Document and let me know.<br>~ Read |       | Start a session instantly of<br>another convenient time a<br>conversation with your us<br>between accessing your of<br>troubleshooting or sharing y<br>explana | or schedule sessions for<br>all from within your chat<br>ser. You can also choose<br>ustomers screen for any<br>your screen for demos and<br>tions. |
| Have tried it. But unable to fix.               | Assist Integration<br>Remote Session<br>Click Join to connect to the<br>remote session<br>Join<br>Delivered           | ۲     | Remote Support                                                                                                    | Share My Screen                                                                                                    |
| Type a message                                  |                                                                                                    |       |                                                                                                    |                                                                                                    |
| Private # 0 ③ Add tag                           | Type # for canned responses 1 for                                                                                     | Send  |                                                                                                    | Q                                                                                                    |
| - ruu tug                                       | Type # Tor canned responses : Tor                                                                                     | enoji |                                                                                                    |                                                                                                    |

To schedule a session, click **Schedule** and provide the customers email address, session title, date, and time.

|                                        | Malcom                                                              | <b>⊥</b> ⊠ <u></u> +                                                             | ×        |
|----------------------------------------|---------------------------------------------------------------------|----------------------------------------------------------------------------------|----------|
|                                        |                                                                     | Schedule a Remote Support session                                                |          |
|                                        |                                                                     | Customer's Email *                                                               | <b>`</b> |
|                                        | Chat started: Today, 10:52 am                                       | malcom@zylker.com                                                                | J        |
| M Pre-chat form                        |                                                                     | Title                                                                            |          |
| Name:                                  |                                                                     | Description                                                                      |          |
| Malcom<br>E-mail:<br>malcom@zylker.com |                                                                     | The description will be used in the invitation mail to your customer. (Optional) |          |
|                                        | Assist Integration                                                  |                                                                                  |          |
|                                        | Hello. How may I help you?                                          | Time zone 🕕                                                                      |          |
| Malcom                                 |                                                                     | (GMT+05:30) Asia/Calcutta 🗸 🗸                                                    |          |
| Hi,                                    | ling the Linux OS                                                   | Date Time                                                                        |          |
| Thirdeing issue white inseat           |                                                                     | May 29, 2023 v 11:15 AM IST v                                                    |          |
|                                        | Assist Integration                                                  | Reminder                                                                         |          |
|                                        | kindly flow the installation steps in the Document and let me know. | No reminders ~                                                                   |          |
| Malcom                                 |                                                                     |                                                                                  | _        |
| Have tried it. But unable to           | fix.                                                                | Schedule                                                                         |          |
|                                        |                                                                     |                                                                                  | _        |
| Type a message                         |                                                                     |                                                                                  |          |
| ● Private # 0 ⓒ                        | Send                                                                |                                                                                  |          |
| Add tag                                | Type # for canned responses : for emoji                             |                                                                                  | 9        |

The session link for the customer will be added to the conversation, while the link for the technician to start the scheduled session will be included as the **agent note**.

You can reschedule a session by clicking the **Edit** option, and you can cancel a scheduled session by clicking the **Delete** option.

|                                                                                  | Malcom                                                                                                    |       | 上 🛯 🖒 +                                                                                   | ×               |
|----------------------------------------------------------------------------------|----------------------------------------------------------------------------------------------------|-------|-------------------------------------------------------------------------------------------|-----------------|
| I'm facing issue while installing                                                | the Linux US.                                                                                                    |       |                                                                                           |                 |
|                                                                                  | Assist Integration<br>Hi,<br>kindly flow the installation steps in the Document and let me know.                                                                                                    |       | Remote Support Scheduled Sessions (1)                                                     | Share My Screen |
| Malcom                                                                           | • read                                                                                                    |       | Malsom                                                                                    |                 |
| Have tried it. But unable to fix.                                                | Assist Integration                                                                                                    |       | Marcom<br>May 29,2023 11:15 AM IST<br>Customer: malcom@zylker.com<br>Type: Remote Support |                 |
| You have :<br>2023 at 11<br>Click the<br>https://as                              | scheduled a Remote Support session to be held at Monday, May 29,<br>:15 AM IST<br>link below to join the session at the scheduled time<br>ssistinteg.localzoho.com/assist-schedule?                                                                                 |       | Start now                                                                                 | Edit Delete     |
| di <u>gest=5c</u><br><u>&amp;&amp;og=RU</u><br><u>MzQ0ZWI</u><br><u>00143109</u> | b6da4c3ce046dc419963d2acefa0ac1a4fdb79f3ee0644c6de3d670dbf540<br>FSLTkyOGIxNDIyMjAwZDJmZTEyNmI5YjBhZjkzMGQxOGRhZWQxNTIz<br>0N2IwNzQwZDhjMzVmN2E0ZDE4NTc=&role=V&schedule_id=3790000<br>&x-com-zoho-assist-orgid=65204036<br>& Private message<br>Assist Integration |       |                                                                                           |                 |
|                                                                                  | Scheduled Remote Session<br>I have scheduled a remote<br>support session for Monday,<br>May 29, 2023 at 11:15 AM IST.<br>Click the link below to join the<br>session at the scheduled time.                                                                         |       |                                                                                           |                 |
|                                                                                  | Join<br>Delivered                                                                                                    |       |                                                                                           |                 |
| Type a message                                                                   |                                                                                                    |       |                                                                                           |                 |
| ● Private # 0 ⓒ                                                                  |                                                                                                    | Send  |                                                                                           | 0               |
| ▶ Add tag                                                                        | Type # for canned responses : for                                                                                                    | emoji |                                                                                           |                 |